## **CLF P16 Enrolment**

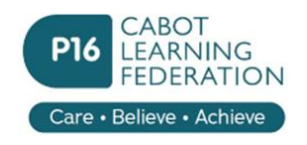

Step 5 Education

## **Exam Results**

When you have received your exam results you will need to enter these into the Education section.

Check predicted grades and update if required. You need to change the **Status** to **Achieved**. When you do this, you will need to set the date when you received the results using the pull-down menu e.g. August 2023.

| edicted gra | You<br>ma<br>"Pr | u will need to confirm your grades and<br>ke sure that you change them from<br>edicted" to "Achieved". | s, your fo                                                              |             |     |      |                              |                                                          |                          | CONFIRM YOUR<br>ACHIEVED<br>GRADES |                   |                       |
|-------------|------------------|----------------------------------------------------------------------------------------------------|-------------------------------------------------------------------------|-------------|-----|------|------------------------------|----------------------------------------------------------|--------------------------|------------------------------------|-------------------|-----------------------|
| уре         |                  | Title                                                                                                  | Check and change each grade as needed                                   | 1           | Ca  | rade |                              | Status<br>Set all 'Achieved'                             | Ļ                        | Qualifi                            | cation Level      | Received date         |
| GCSE        | ~                | Ancient History                                                                                        |                                                                         | ×           | ;   | 9    | ~                            | Predicted                                                | v                        |                                    | Set the status to | Set the date you      |
| GCSE        | ~                | Arabic                                                                                                 |                                                                         | ×           | •   | 7    | ~                            | Predicted                                                | ~                        | -                                  | achieved          | received your results |
| GCSE        | ~                | Art and Design (Fine Art, Photog                                                                       | graphy, Graphics)                                                       | ×           | •][ | 6    | ~                            | Predicted                                                | ~                        |                                    |                   |                       |
| GCSE        | ~                | Astronomy                                                                                              |                                                                         | ×           | •   | 8    | ~                            | Predicted                                                | *                        |                                    |                   |                       |
| GCSE        | ~                | Bengali                                                                                                |                                                                         | ×           | :   | 9    | ~                            | Predicted                                                | ~                        |                                    |                   |                       |
| 🖉 Add grade | •                | Add any additional qualifica                                                                           | Upload documents here<br>Copy of exam results<br>Choose file No file ch | e:<br>noser | 1   |      | ake a r<br>results<br>ere by | picture of your e<br>sheet and attac<br>clicking "choose | exam<br>ch it<br>e file" | )                                  | A                 | dmissions             |

When you have completed this you will need to **Upload** a copy of the results to be checked at enrolment. Follow the instructions below.

## Upload copy of exam results

This can be a scanned copy or you may find it easier taking a photo. Make sure that the scan/photo clearly shows

- Your name
- The date when the results were obtained.
- The full title of the exam and preferably the exam board
- The level/grades that you obtained in each subject.

If your exam results are over multiple pages or back-to-back you can upload multiple scans/photos

**Upload section** : this is in the **Education** section and is the **Exam Results** section at the bottom.

Upload documents here: Copy of exam results Education

Copy of exam results

+ Add Exam Result